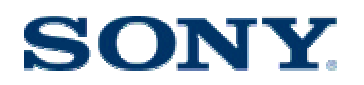

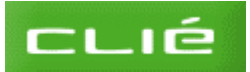

## SONY CAR CRADLE STEP BY STEP INSTALLATION GUIDE

- A) Install Palm Desktop for CLIE
- **B) Install Data Export**
- C) Check that the Hotsync and Data import/export work
- D) Install Navman SmartSt Palm Desktop software
- E) Install SmartSt Professional onto your handheld
- **F**) Activate the Software
- G) Install the maps
- H) Install the Car Cradle Software
- I) Find a destination and save it as a favourite
- J) Putting the CLIE into the Car Cradle
- **K**) Select your destination
- L) Installing Service Pack 1 for Navman SmartST Pro
- **M) Support Contact Details**

#### A) Install Palm Desktop for CLIE

Allows synchronising data between your handheld and your computer. Please uninstall any previous versions of Palm Desktop or any other handheld synching software form your computer before installing Palm Desktop for CLIE.

- 1) Before installing the software please place the Clié on charge and insert the memory stick.
- 2) Insert the Software disc for your CLIE handheld (green colour)
- 3) Click CLIE Basic or Next

|                                                                                                    | PEG-TH55<br>Installation CD-ROM                                        |
|----------------------------------------------------------------------------------------------------|------------------------------------------------------------------------|
| How to use this CD                                                                                                    |                                                                        |
| CLIÉ Basic Before installing this software,<br>1. Click on the category buttons<br>applications.                                                                                                    | piezee close all applications.<br>on the left to display the available |
| CLIÉ Audio     CLIÉ Audio     CLIÉ Audio     CLIÉ Audio     CLIÉ Audio     CLIÉ Audio     CLIÉ Audio     CLIÉ Audio     CLIÉ Audio     CLIÉ Audio                                                                                                    | LIE Bosic must be installed before installing                          |
| CLIÉ Image CLIÉ Image | ecific application.<br>cation.<br>the application                      |
| CLIE Utilities + Certain applications will be<br>handhold.                                                                                                    | installed both to your PC and CLIE*                                    |
| * Perform a HotSyno* operation<br>applications onto your Q.IÉ*                                                                                                    | to synchronize and install the<br>handheld.                            |
|                                                                                                    | ON TO BRIT THE CO-RUN.                                                 |
| Finish                                                                                                    | Nest                                                                   |

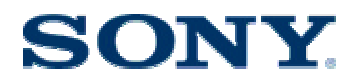

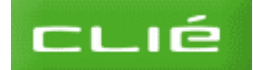

4) Click **Install** to the right of Palm Desktop for CLIE

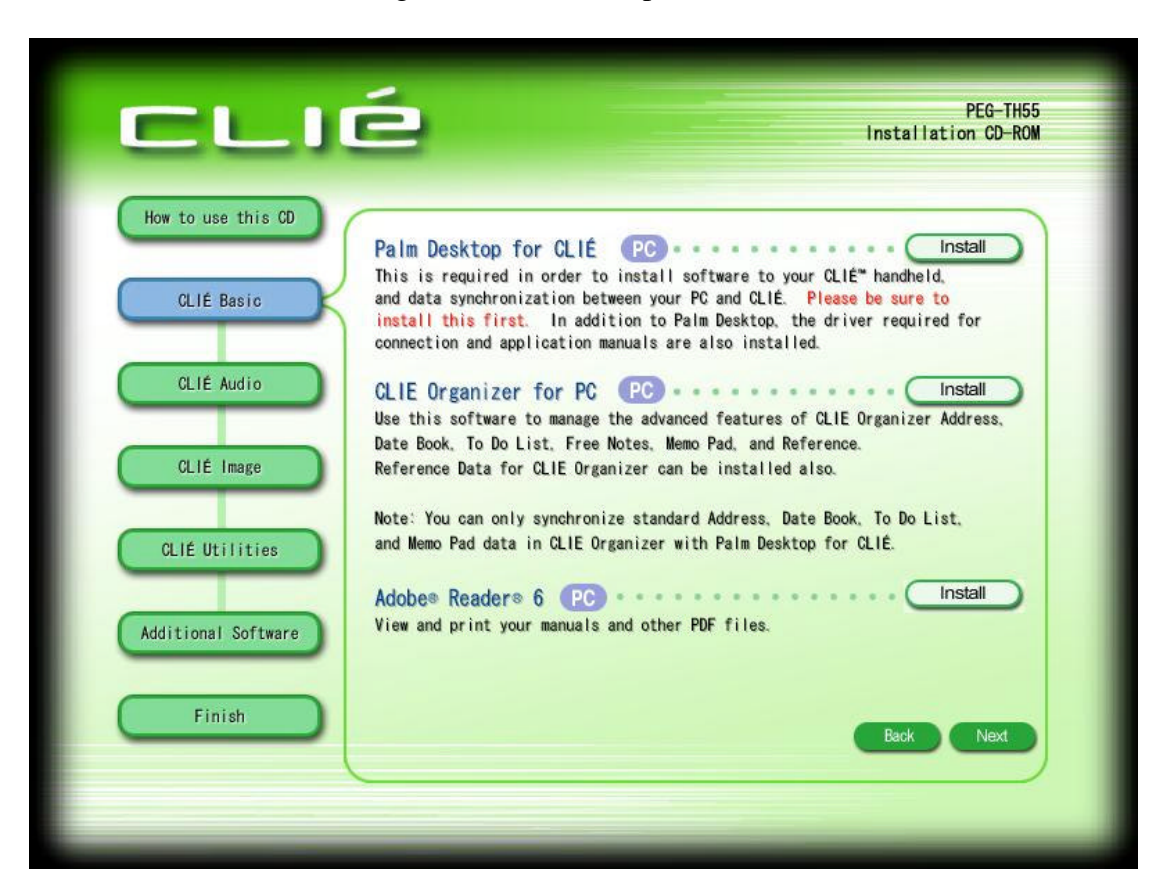

5) Click Next

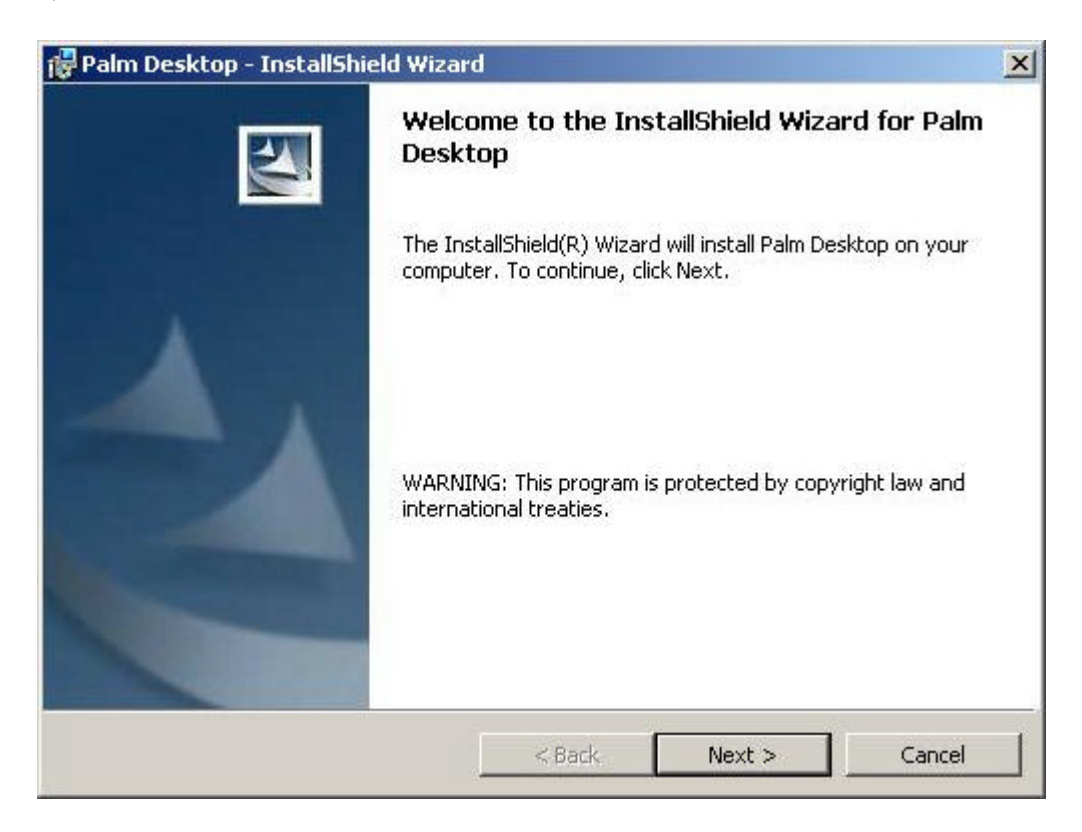

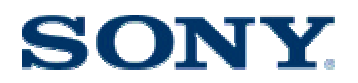

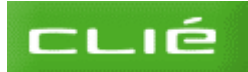

#### 6) Select Complete Setup and Click Next

| 🙀 Palm Desktop - InstallShield Wizar                         | d                                      |                                  | ×      |
|--------------------------------------------------------------|----------------------------------------|----------------------------------|--------|
| <b>Setup Type</b><br>Choose the setup type that best suits y | vour needs.                            |                                  |        |
| Please select a setup type.                                  |                                        |                                  |        |
| Complete                                                     |                                        |                                  |        |
| All program features w<br>space.)                            | ill be installed. (Rec                 | juires the most disk             |        |
| C Custom                                                     |                                        |                                  |        |
| Choose which program<br>will be installed. Recom             | features you want<br>mended for advand | installed and when<br>ced users. | e they |
| InstallShield                                                |                                        |                                  |        |
|                                                              | < Back                                 | Next >                           | Cancel |

#### 7) Click on Create New User

If you are simply reinstalling Palm Desktop for your CLIE handheld, you can select your old username. Do not select a user name that you use with another handheld even if you no longer use that handheld!

| 🙀 Palm Desktop - InstallShield              | Wizard                      |                    | ×                                     |
|---------------------------------------------|-----------------------------|--------------------|---------------------------------------|
| Select User                                 |                             |                    |                                       |
| Please select from the list of cur<br>user. | rent Palm users, or click N | ew to create a new |                                       |
| Existing User: sony                         |                             | Create New U       | lser                                  |
|                                             |                             |                    |                                       |
|                                             |                             |                    |                                       |
| InstallShield                               |                             |                    |                                       |
|                                             | 20000-00                    | 200 20020          | 1 1 1 1 1 1 1 1 1 1 1 1 1 1 1 1 1 1 1 |

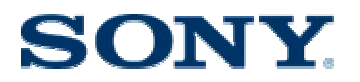

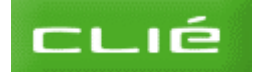

8) Enter your User Name and click Next

Please use a simple user name and avoid special characters.

| Palm Desktop - InstallShi             | eld Wizard                                |                |
|---------------------------------------|-------------------------------------------|----------------|
| Create User Account                   |                                           |                |
| Please enter your user name handheld. | e (e.g., John Smith) that will be used to | identify your  |
|                                       |                                           |                |
| User Name:                            |                                           |                |
|                                       |                                           |                |
|                                       |                                           |                |
|                                       |                                           |                |
|                                       |                                           |                |
|                                       |                                           |                |
|                                       |                                           |                |
|                                       |                                           |                |
| stallShield                           |                                           |                |
|                                       | < Back Ne:                                | <t> Cancel</t> |

#### 9) Click Install

| 🙀 Palm Desktop - InstallShield Wizard                      | d                 |                       | ×               |
|------------------------------------------------------------|-------------------|-----------------------|-----------------|
| Ready to Install the Program                               |                   |                       |                 |
| The wizard is ready to begin installation                  |                   |                       |                 |
| Click Install to begin the installation.                   |                   |                       |                 |
| If you want to review or change any of<br>exit the wizard. | your installation | settings, click Back. | Click Cancel to |
|                                                            |                   |                       |                 |
|                                                            |                   |                       |                 |
|                                                            |                   |                       |                 |
|                                                            |                   |                       |                 |
|                                                            |                   |                       |                 |
|                                                            |                   |                       |                 |
| InstallShield                                              |                   | 1                     |                 |
|                                                            | < Back            | Install               | Cancel          |

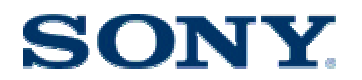

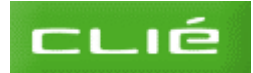

10) Uncheck Register your CLIE handheld. Click Finish.

| 🙀 Palm Desktop - InstallSh | ield Wizard                                                                                           | × |
|----------------------------|----------------------------------------------------------------------------------------------------|---|
|                            | InstallShield Wizard Completed                                                                        |   |
|                            | The InstallShield Wizard has successfully installed Palm<br>Desktop. Click Finish to exit the wizard. |   |
|                            | Register your CLIÉ Handheld                                                                           |   |
|                            | < Back <b>Finish</b> Cance                                                                            |   |

## **B) Install Data Export**

Allows you to access the MemoryStick inside your CLIE from your computer

- 1) On the CLIE Installation screen (see above), click on **CLIE Utilities**
- 2) Click on **Install** to the right of Data Export

|                                  | PEG-TH55<br>Installation CD-ROM                                                                                                    |
|----------------------------------|----------------------------------------------------------------------------------------------------|
| How to use this CD<br>CLIÉ Basic | CLIE Mail Conduit PC<br>Synchronizes email from your desktop PC to your CLIÉ handheld.                                                                          |
| CLIÉ Audio                       | Use CLIE Update Wizard to search Sony's support site for the latest<br>product updates for applications on your CLIÉ handheld and PC.<br>Data Export PC Install |
| CLIÉ Image<br>CLIÉ Utilities     | Memory Stick in your CLIÉ handheld.<br>Intellisync Lite PC Install<br>To synchronize Address Book, Datebook, To Do List and Memo Pad with                       |
| Additional Software              | Sound Sample Data CLIE Install                                                                                                    |
| Finish                           | Back Next                                                                                                    |

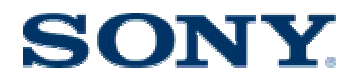

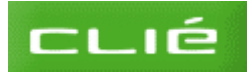

3) Click on Next to start the installation

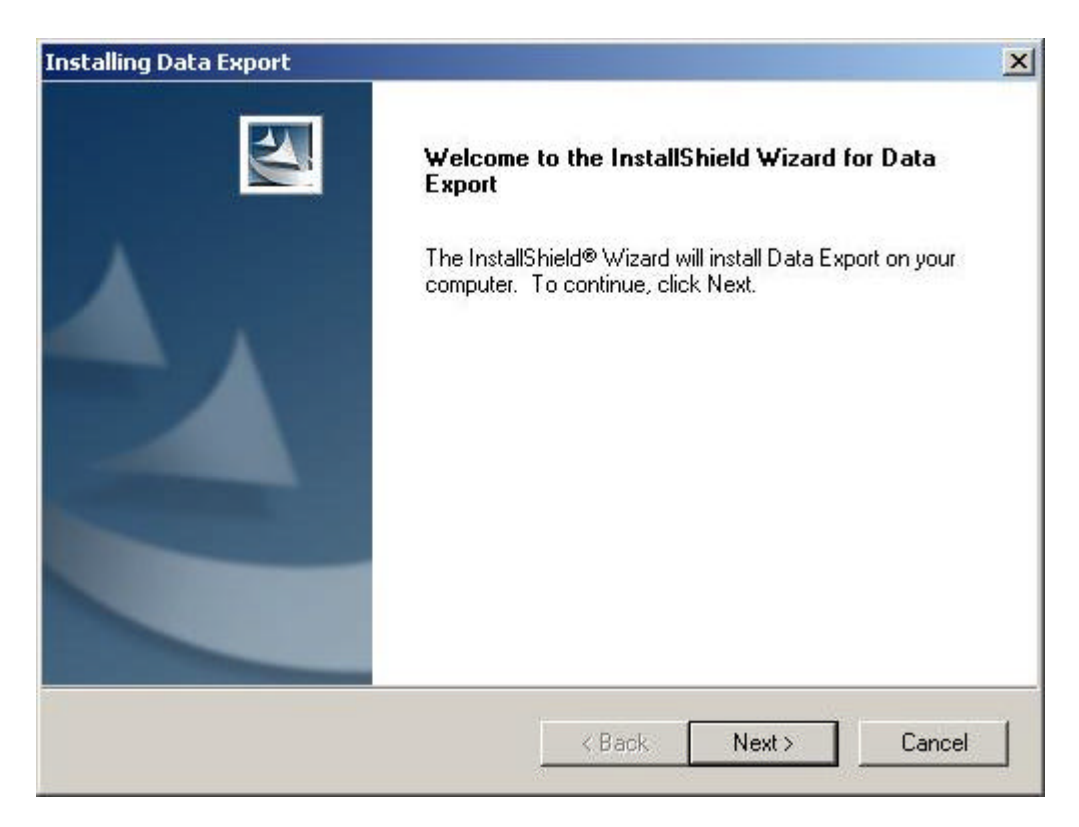

4) Click on Finish to exit the wizard

| Installing Data Export |                                                                                                    |
|------------------------|----------------------------------------------------------------------------------------------------|
|                        | InstallShield Wizard Complete<br>The InstallShield Wizard has successfully installed Data Export.<br>Click Finish to exit the wizard. |
|                        | K Back Finish Cancel                                                                                                    |

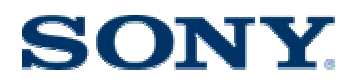

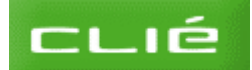

5) Click on **OK** to install the CLIE SCSI driver

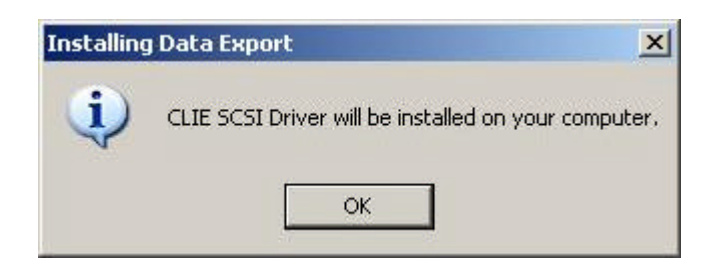

6) Click Next to start the installation

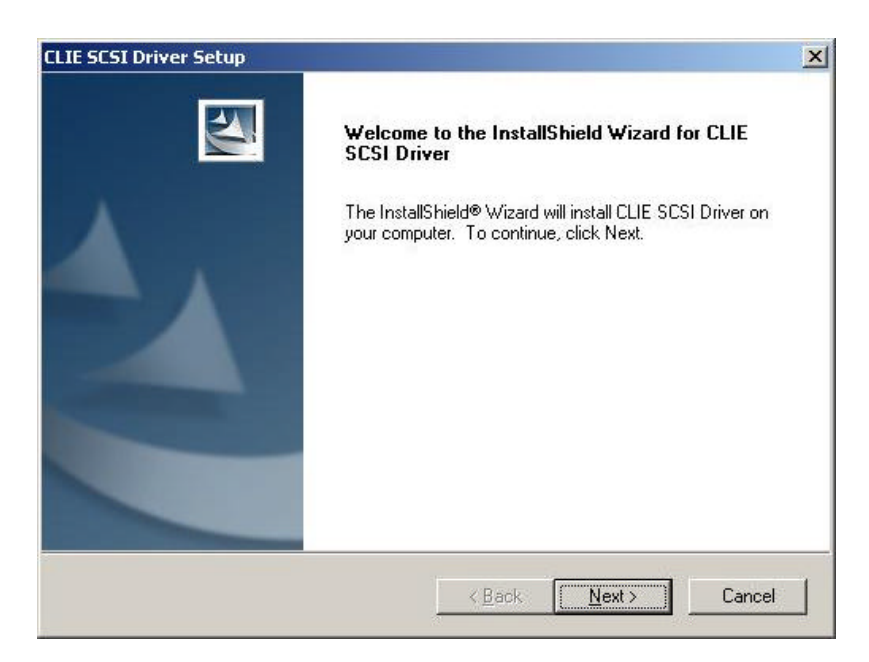

7) Select, Yes I want to restart my computer now. Click Finish

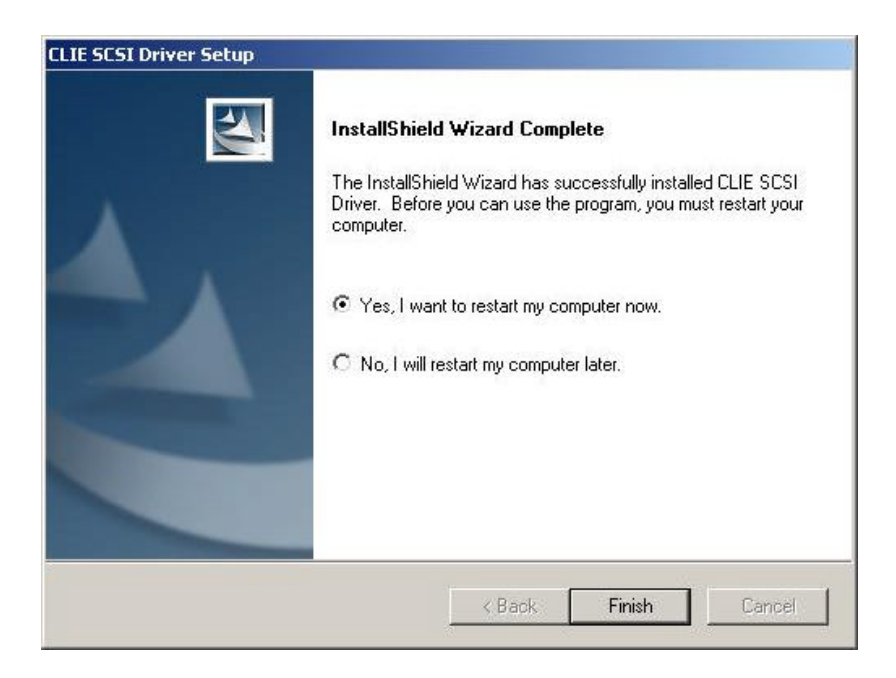

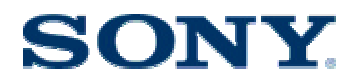

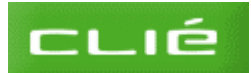

## C) Check that the Hotsync and Data import/export work

- 1) Connect the Plug adapter to the CLIE handheld
- 2) Connect the USB cable from the plug adapter to a free USB port directly on your computer (do not use a hub).

If you own a PEG-NX73V you need to place the CLIE on it's cradle and connect the USB cable between the cradle and your computer

3) On your handheld, tap the house icon on the bottom left-hand computer to get to the main screen.

*On the TH55, you may also need to tap the applications tab on the bottom right hand corner.* 

- 4) Tap the **hotsync** icon
- 5) Make sure that local is in blue and that cradle/cable is selected. Tap the **Hotsync** logo.

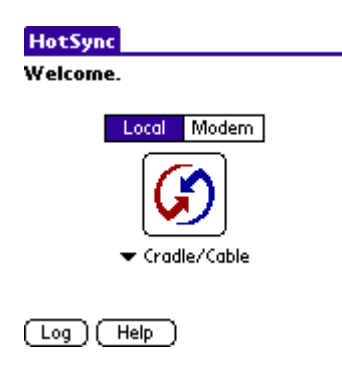

6) The Hotsync process will start and you will see the following window on your computer :

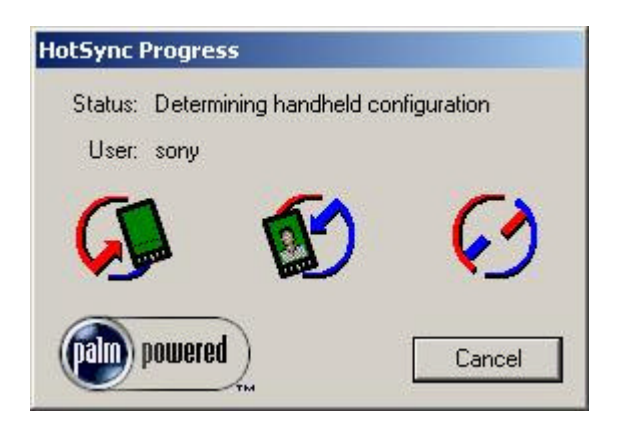

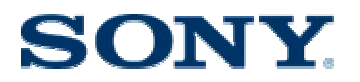

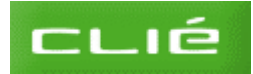

7) Once the hotsync operation has finished, tap the house icon on the handheld again

If this is the 1<sup>st</sup> hotsync it may take several minutes

- 8) Tap **data import** on the handheld. The memorystick drive will be installed on your computer and you will see connected to PC on the handheld screen
- 9) On your computer, click Start and then My computer
- 10) Check that you have a removable drive.
- 11) Tap **Disconnect** on the handheld.
- 12) Click OK to confirm

#### D) Install Navman SmartSt Palm Desktop software

- 1) Insert the Navman Installation CD (silver disc)
- 2) Click Next

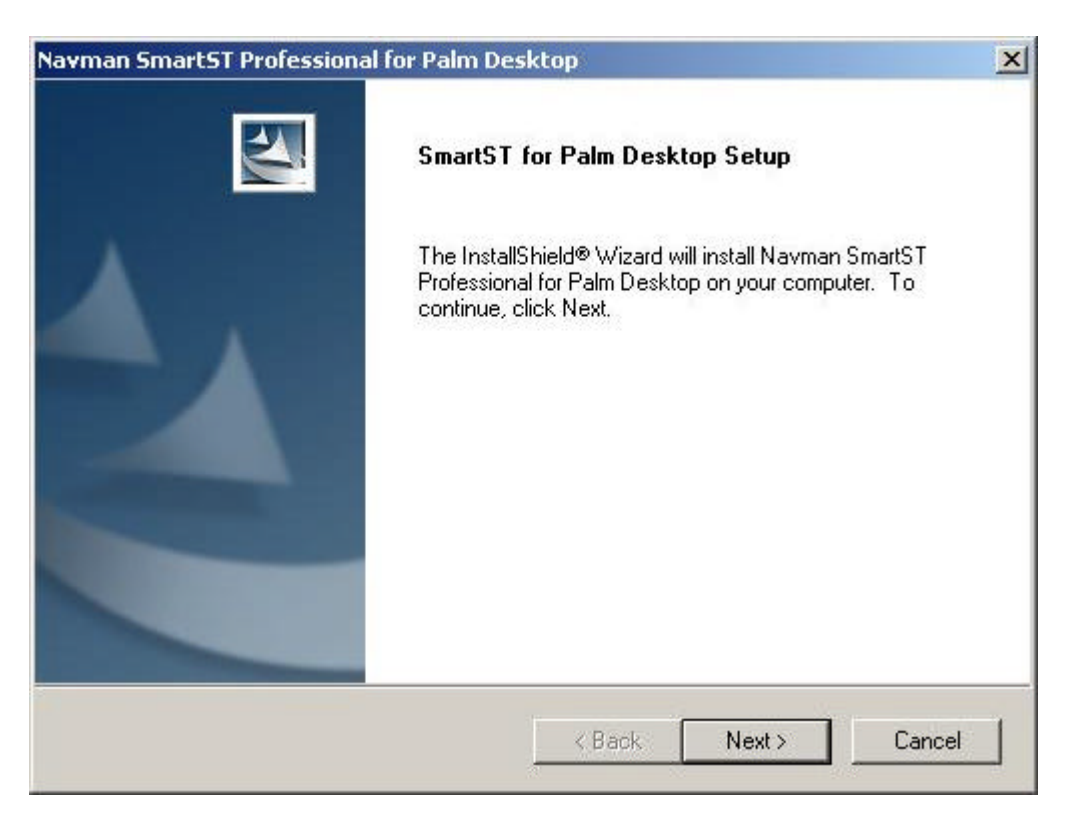

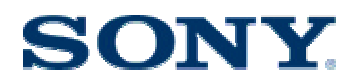

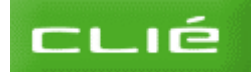

3) Accept the terms of the licence agreement and click **Next** 

| icense Agreement                                                                                                    |                                                                                        |                                                                      | Summer of the local division of the local division of the local di |
|----------------------------------------------------------------------------------------------------|----------------------------------------------------------------------------------------|----------------------------------------------------------------------|----------------------------------------------------------------------------------------------------|
| Please read the following license agreement                                                                                                    | t carefully.                                                                           |                                                                      |                                                                                                    |
| End User License and Warranty Agreemen                                                                                                    | t                                                                                      |                                                                      | -                                                                                                    |
| Software Product License:                                                                                                    |                                                                                        |                                                                      |                                                                                                    |
| IMPORTANT - PLEASE READ CAREFULL<br>NAVMAN (THE LICENSOR) IS WILLING T<br>SOFTWARE (THE SOFTWARE) TO YOU<br>ALL THE TERMS OF THIS LICENCE. PLE<br>BECAUSE USING THIS SOFTWARE WILL<br>THAT YOU ARE USING IT ON THE FOLL | Y<br>O LICENSE THE<br>(THE CUSTOMER<br>EASE READ THE<br>L BE DEEMED TO<br>OWING TERMS. | SmartST Professio<br>) ONLY IF YOU A<br>TERMS CAREFU<br>BE YOUR ACCE | nal<br>CCEPT<br>LLY,<br>PTANCE                                                                                                    |
| <ul> <li>I accept the terms of the license agreem</li> </ul>                                                                                                    | ient                                                                                   |                                                                      |                                                                                                    |
| C I do not accept the terms of the license                                                                                                    | agreement                                                                              |                                                                      |                                                                                                    |
|                                                                                                    |                                                                                        |                                                                      | a sanan                                                                                                    |

#### 4) Click Install

| wman SmartST Professional for Palm                        | Desktop                   |                    |                                                                                                    |
|-----------------------------------------------------------|---------------------------|--------------------|----------------------------------------------------------------------------------------------------|
| Ready to Install the Program                              |                           |                    | And a state of the state of the |
| The wizard is ready to begin installation.                |                           |                    | 1                                                                                                    |
| Click Install to begin the installation.                  |                           |                    |                                                                                                    |
| If you want to review or change any of you<br>the wizard. | ur installation settings, | . click Back. Clic | k Cancel to exit                                                                                                    |
|                                                           |                           |                    |                                                                                                    |
|                                                           |                           |                    |                                                                                                    |
|                                                           |                           |                    |                                                                                                    |
|                                                           |                           |                    |                                                                                                    |
|                                                           |                           |                    |                                                                                                    |
|                                                           |                           |                    |                                                                                                    |
| stallShield                                               |                           |                    |                                                                                                    |
|                                                           |                           |                    | 1                                                                                                    |
|                                                           | < Back                    | Install            | Cancel                                                                                                    |

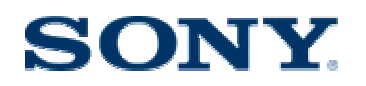

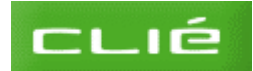

### 5) Click Finish

| Navman SmartST Profession | al for Palm Desktop<br>InstallShield Wizard Complete<br>The InstallShield Wizard has successfully installed Navman<br>SmartST Professional for Palm Desktop. Click Finish to exit the<br>wizard. |
|---------------------------|----------------------------------------------------------------------------------------------------|
|                           | < <u>B</u> ack: <b>Finish</b> Cancel                                                                                                    |

## E) Install SmartSt Professional onto your handheld

This is the GPS navigation software

- 1) Double-click the SmartST Pro for Palm OS5 Desktop i1.1 icon on your desktop
- 2) Once the flash animation is finished, click on SmartST Application under Step 1

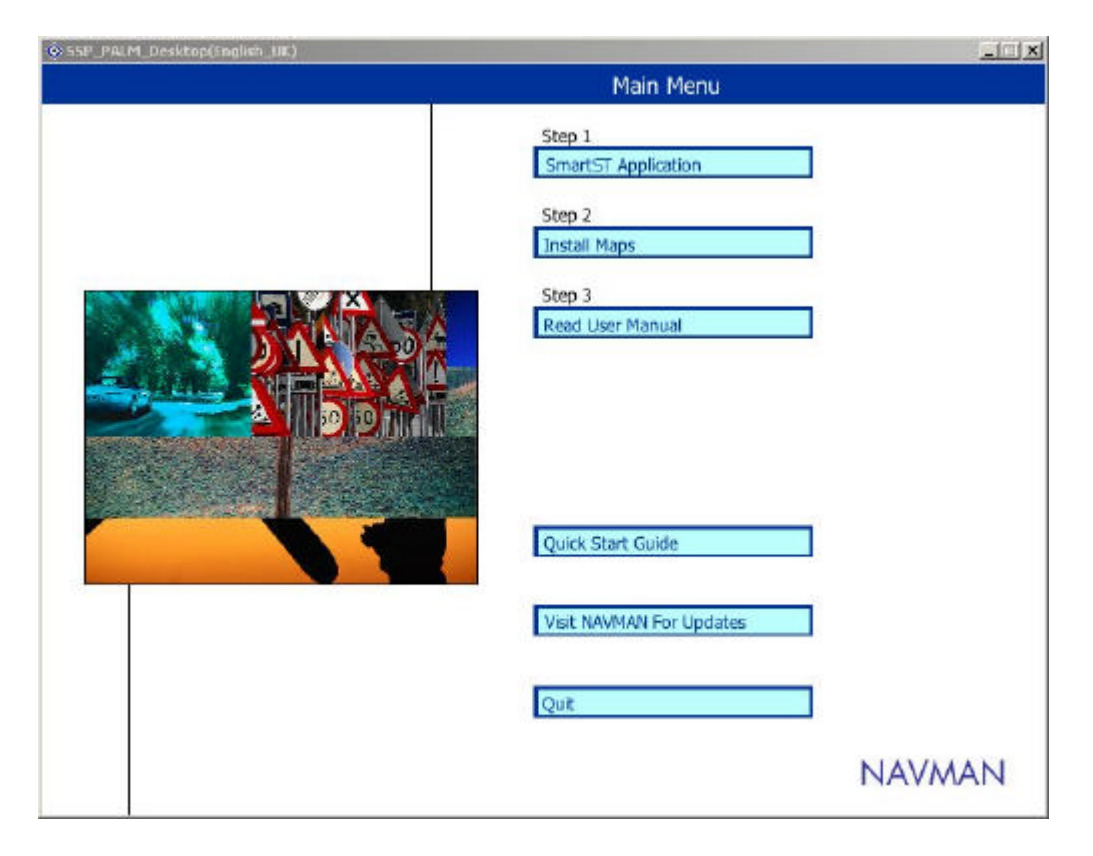

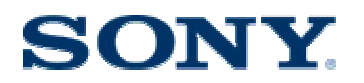

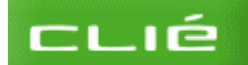

#### 3) Click Install Application

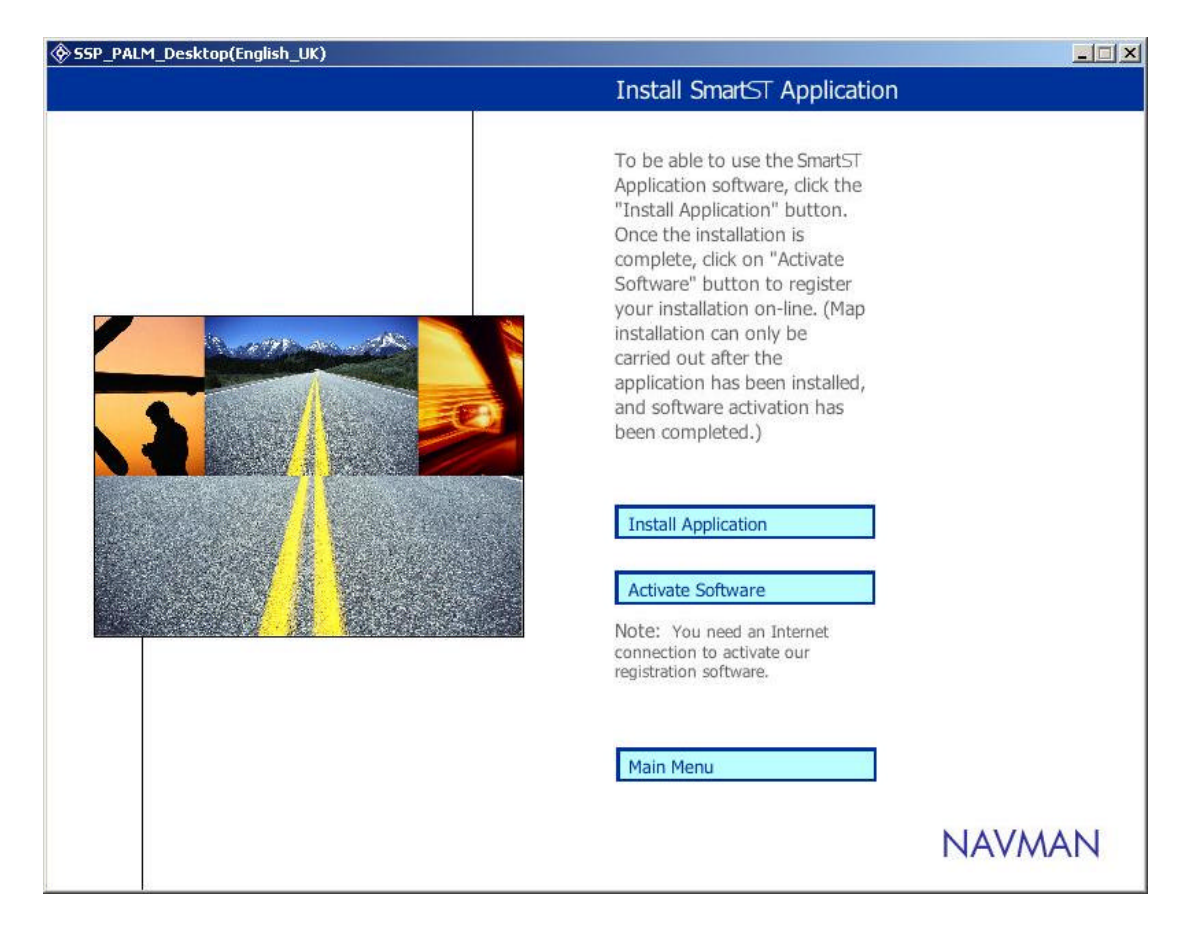

4) Select User and then click **Done** 

| time you |
|----------|
|          |
| -1       |
|          |

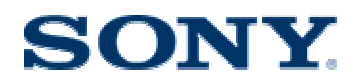

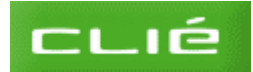

5) Click **OK** and perform a hotsync operation on your handheld

| martST Profess | ional Installer                                                                                                    |
|----------------|----------------------------------------------------------------------------------------------------|
|                | To complete installation ensure your handheld is connected to your computer, with a memory card inserted, then press the HotSync button. |
|                | OK                                                                                                    |

# F) Activate the Software

- 1) On the Install SmartST Application screen, click **Activate Software** *If you use a dialup connection, connect to the internet*
- 2) Click Next

If you're connecting from work you may need to enter the details of your company's proxy server. Please check this with your network adminstrator.

| SmartST™ Professional |                                                                                                    |   |
|-----------------------|----------------------------------------------------------------------------------------------------|---|
|                       | Activate Software<br>Checking internet connection                                                                                               |   |
|                       | To proceed with product activation, your computer must be connected to the Internet.                                                            |   |
|                       | If you use a dial-up connection to your ISP please start that connection, then click<br>Next to continue.                                       | ¢ |
|                       | If you connect to the Internet through a proxy server, ie. at a business location,<br>please contact your IT dept. and enter the details below. |   |
|                       | Proxy server address                                                                                                    |   |
|                       | Username                                                                                                    |   |
|                       | Password                                                                                                    |   |
|                       |                                                                                                    |   |
|                       |                                                                                                    |   |
|                       |                                                                                                    |   |
| 2.0.0.84              | Cancel Next >> NAVMA                                                                                                    | N |

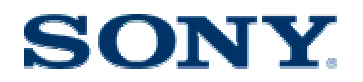

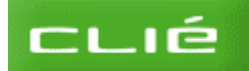

3) Agree to the terms and Conditions and click Next

| Privacy Notice                                                                                                    |
|----------------------------------------------------------------------------------------------------|
| Failure to provide the necessary personal information when requested may result 🔺<br>in certain services and goods not being available to you.                                                                                                    |
| By extering your registration details you will be deemed to agree to this privacy statement.                                                                                                    |
| If you do not agree to your personal information being used as outlined in this<br>privacy statement, you should not enter your registration details, but return this<br>product to the place you purchased if from and obtain a refund.                                                                                                    |
| The personal information you provide during this registration procedure will be<br>used to provide goods or services requested by you and to provide you with<br>turther information about those goods or services. NAVMAN may disclose the<br>information that it collects from you to its related companies to enable the use of<br>your personal information as described above. This may include the transfer of<br>your personal information between countries. |
| From time to time, NAVMAN may use the personal information you provide during<br>this registration procedure to provide you with information about other goods or<br>services offered by us or third parties which NAVMAN considers may be at<br>interest to you. Please develocit the other choice on the Contect Details page if<br>you do NOT wish to receive such information.                                                                                   |
| Any personal information that you provide to NAVMAN will be held by Navman,<br>who is located at 13-17 Kawana Street, Northcote, Auckland, New Zealand,                                                                                                    |
| If you are an individual, you may have rights of access to and correction of                                                                                                    |
| ${\overline{\!\!\!\!\!\!\!\!\!\!\!\!\!\!\!\!\!\!\!\!\!\!\!\!\!\!\!\!\!\!\!\!\!\!\!$                                                                                                    |

#### 4) Click Next.

Your CLIE handheld is connected to your computer if it says connected to PC on the handheld screen. If not, tap the house icon and then tap the Data import icon

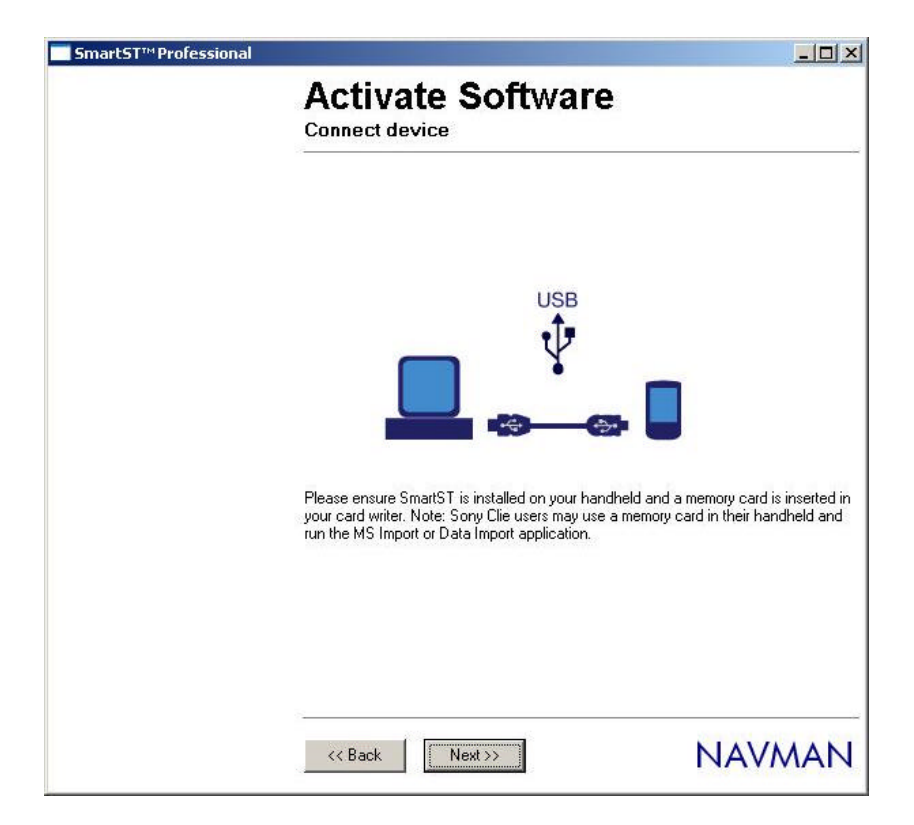

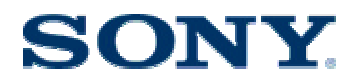

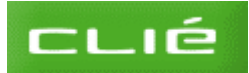

5) Enter your contact details and click Next

|                             |                                    | ×F2. H               |
|-----------------------------|------------------------------------|----------------------|
|                             | me Middle trittar                  | Family Name          |
| Company                     |                                    |                      |
| [                           |                                    |                      |
| <sup>c</sup> Postal Address |                                    |                      |
| l<br>*Cito                  | * Country                          | *State/Region        |
| Γ                           |                                    |                      |
| ZIP/Postal code             | <sup>4</sup> Telephone (eg. +1-65) | 0-1234567            |
|                             |                                    | North                |
| E mail Address              |                                    | T                    |
| With what age group         | do you identity?                   |                      |
| [                           |                                    |                      |
| What is your current        | occupation? Other                  |                      |
| 1                           |                                    |                      |
| Vi would like NAVI          | AN to update me about new p        | roducts and services |

6) Enter your Product Keys.

There are located on a yellow sticker on the front of the quick start guide for SmartST Pro for PALM OS 5. In the first line you should enter a key such as LEUxxx-xxxxx and in the second line a key such as MEU-xxx-xxxxx. Please note that the 0's are zero digits.

| Act<br>Enter p                                     | ivate \$<br>product key                                                  | Software                                                                  |                                                                                           |
|----------------------------------------------------|--------------------------------------------------------------------------|---------------------------------------------------------------------------|-------------------------------------------------------------------------------------------|
| lf you hav<br>ALL the p<br>™ Note if<br>your exist | e received any<br>roduct keys now<br>you have alread<br>ng license file. | new product keys alor<br>• befow and click New<br>ly activated your produ | ng with your NAVMAN product, enter<br>Lio continue<br>Lict before, click Next to download |
| LEU                                                | - 100X                                                                   |                                                                           | \$00000C                                                                                  |
| MEU                                                | - 100X                                                                   | <b>- - - - - - - - - -</b>                                                |                                                                                           |
|                                                    |                                                                          |                                                                           |                                                                                           |
| << 8a                                              | ck Ne                                                                    | nf>>                                                                      | NAVMAN                                                                                    |

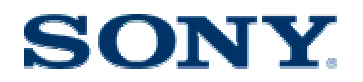

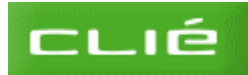

7) Click **Next** to download the license key.

| <b>S</b> martST™Professional |                                                                                                    | <u>_   ×</u>     |
|------------------------------|----------------------------------------------------------------------------------------------------|------------------|
|                              | Activate Software                                                                                        |                  |
|                              |                                                                                                    |                  |
|                              |                                                                                                    |                  |
|                              |                                                                                                    |                  |
|                              | To continue downloading the license file to your NAVMAN product,<br>device is connected then click Next. | , make sure your |
|                              |                                                                                                    |                  |
|                              |                                                                                                    |                  |
|                              |                                                                                                    |                  |
|                              |                                                                                                    |                  |
|                              | <pre>&lt;&lt; Back Next &gt;&gt; Next &gt;&gt;</pre>                                                     | AVMAN            |

8) Click Finish

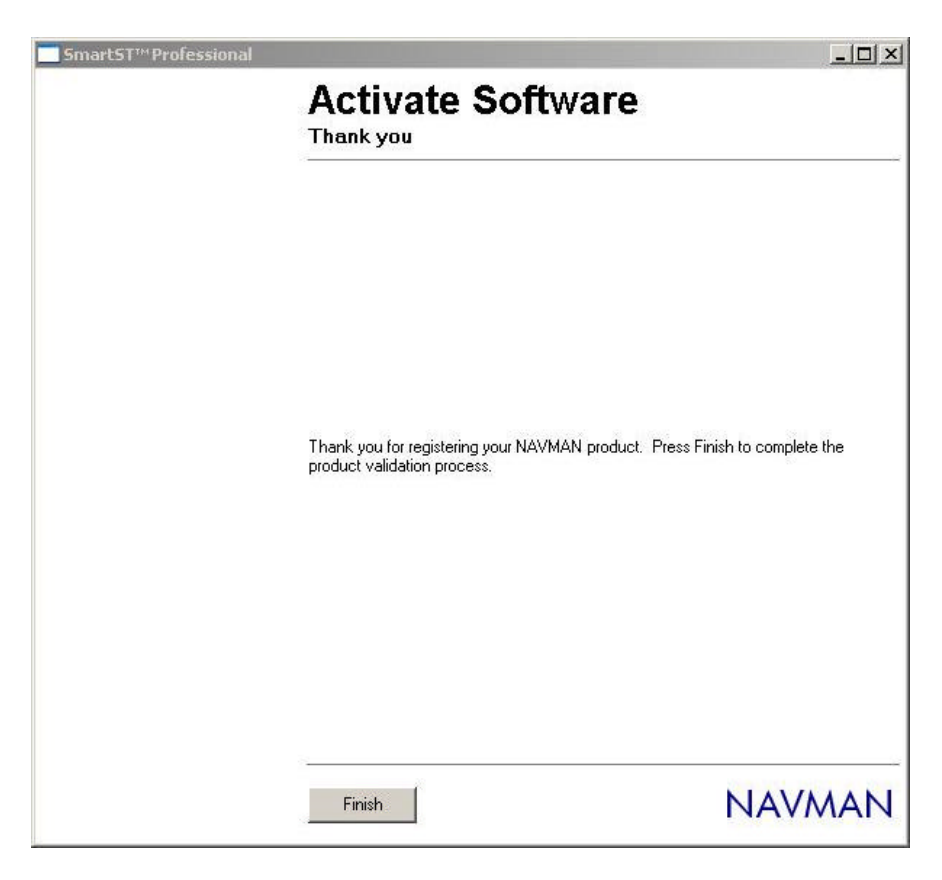

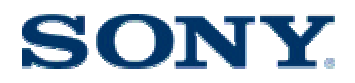

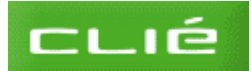

## G) Install the maps

1) Insert the a map CD.

UK Maps are located on the first CD

- 2) Click Main Menu to return to the Main Menu
- 3) Make sure that the handheld is still connected to the PC and Click on **Install Maps** under Step 2

*If you cannot open the map installer, please try activating the software again (see above)* 

4) After the files have been copied, click an area on the map of Europe and then click **add to card**. The map will be copied to the memorystick.

If you are not sure which map(s) to copy, click **Find City**, enter the name of the city and then double-click it. Concentric circles will indicate on which map the city is located.

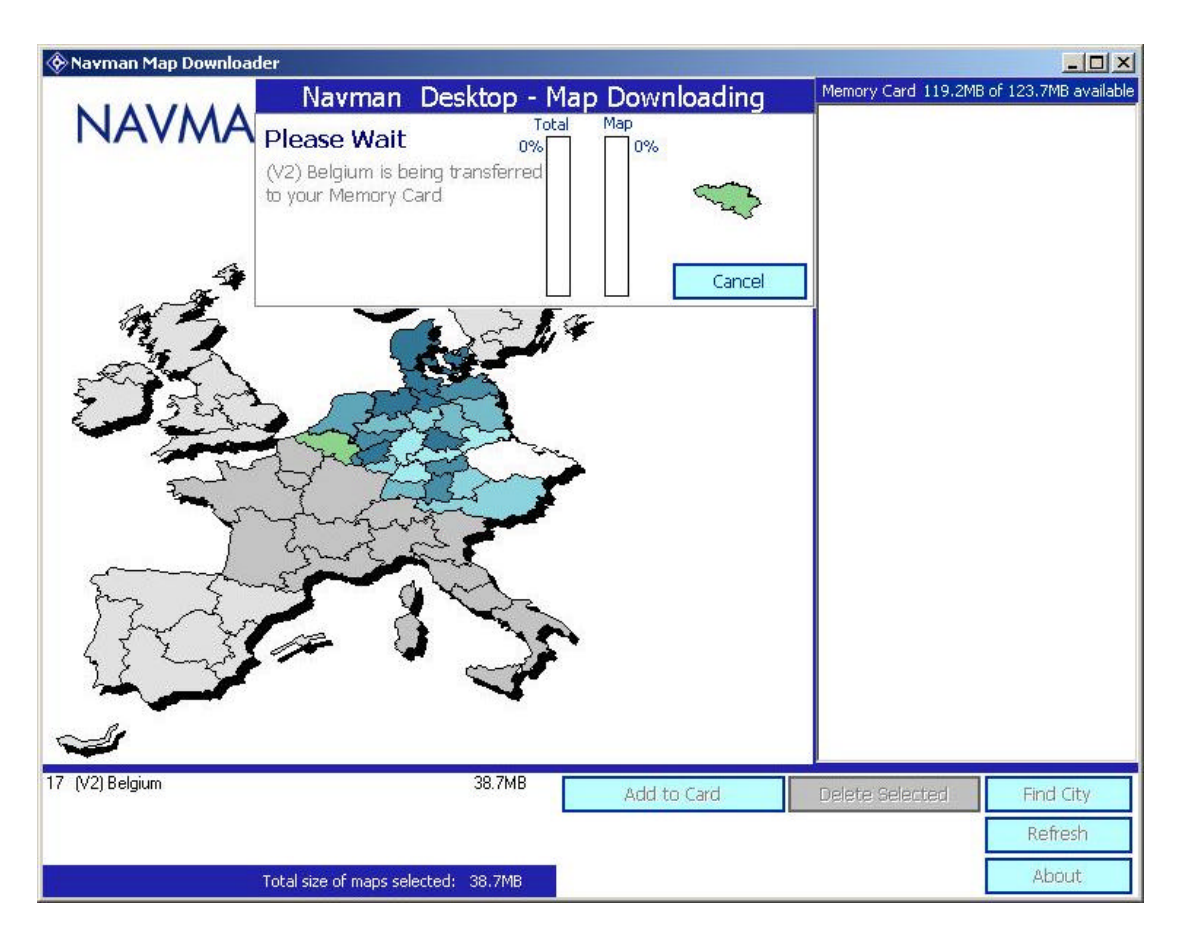

If you have problems copying the maps to the memorystick, please try activating the software again.

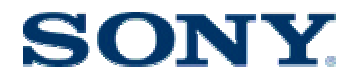

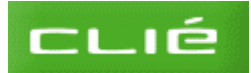

# H) Install the Car Cradle Software

This will start the car launcher interface and enable the GPS function when putting the CLIE in the car cradle.

- 1) Insert the Car cradle software CD(green disc)
- 2) Click Install

| CLI                 | PEGA-CC5<br>Car Cradle Application for CLIE<br>Install CD-ROM ver 1.0 |
|---------------------|-----------------------------------------------------------------------|
| Software<br>Picture | CLIE Car Cradle Software                                              |
| Manual              |                                                                       |
|                     |                                                                       |
| Finish              |                                                                       |
|                     |                                                                       |

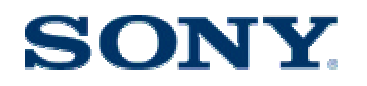

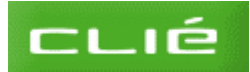

#### 3) Click Next

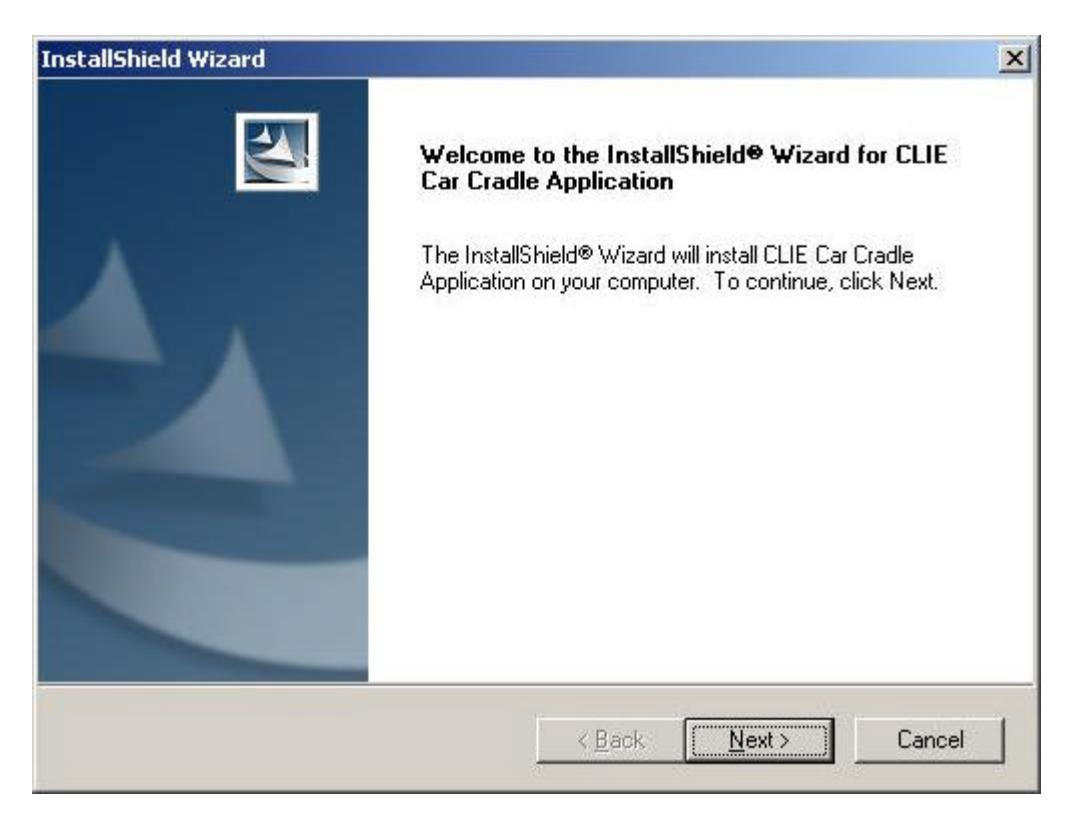

4) Select Basic Application and click Next

| and the second second s |
|----------------------------------------------------------------------------------------------------|
|                                                                                                    |
| features you do not want to install.                                                                                                    |
| Car Cradle Library, Car<br>Launcher, Mail (Text-to-voice),<br>Schedule (Text-to-voice),<br>Today (Text-to-voice), Music,<br>and GPS Meter.                                                                                                    |
| 4 K<br>0 K                                                                                                    |
|                                                                                                    |

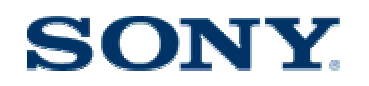

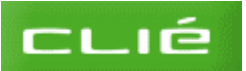

## 5) Click Next

| tart Co                      | ovir                 | a Fil          | es                  |                  |                         |                      |                                                                                                    |                          |                 |                     | V                 |                  |               |   |
|------------------------------|----------------------|----------------|---------------------|------------------|-------------------------|----------------------|----------------------------------------------------------------------------------------------------|--------------------------|-----------------|---------------------|-------------------|------------------|---------------|---|
| Review                       | sett                 | ings t         | efore               | copyir           | ng files.               |                      |                                                                                                    |                          |                 |                     |                   |                  |               |   |
| Setup h<br>change<br>copying | as e<br>any<br>file: | noug<br>settir | n infor<br>Igs, cli | mation<br>ick Ba | i to start<br>ck. If yo | copying<br>ou are sa | the protection that the protection of the protection of the protec | ogram file<br>with the s | s. If<br>settir | you wa<br>igs, clic | ant to r<br>k Nex | revie<br>It to b | w or<br>begin |   |
| Current                      | Sett                 | ings:          |                     |                  |                         |                      |                                                                                                    |                          |                 |                     |                   |                  |               |   |
| Dasic.                       | - 2                  | 22             | 10.000              |                  | a                       |                      |                                                                                                    |                          |                 |                     |                   | 0 22             |               | - |
|                              | C                    | :\Pro          | gram f              | Files\S          | ony Har                 | ndheld∨              | Add-On                                                                                                    | \Car_App                 | olical          | ion_1.(             | )\CarA            | \pp\()           | CCInst        | 4 |
|                              | 0                    | :\Pro          | gram f              | Files\S          | ony Har                 | ndheldV              | Add-On                                                                                                    | \Car_App                 | olical          | ion_1.(             | )\CarA            | \pp\(            | CCInst<br>    | 4 |

6) Select your user name and click **OK** 

| Install Tool 4. |                     | ×         |
|-----------------|---------------------|-----------|
| Select          | a user and click OK |           |
| Username:       | sony                | •         |
|                 |                     | IK Cancel |

## 7) Click Done

| ïle Name        | File Size | Destination        | Add     |
|-----------------|-----------|--------------------|---------|
| CCInstaller.prc | 1.58MB    | 🖬 Handheld         | Remove. |
| Tips:           |           | Change Destination |         |

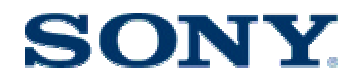

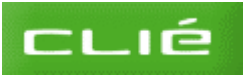

8) Click **OK** and perform a Hotsync operation

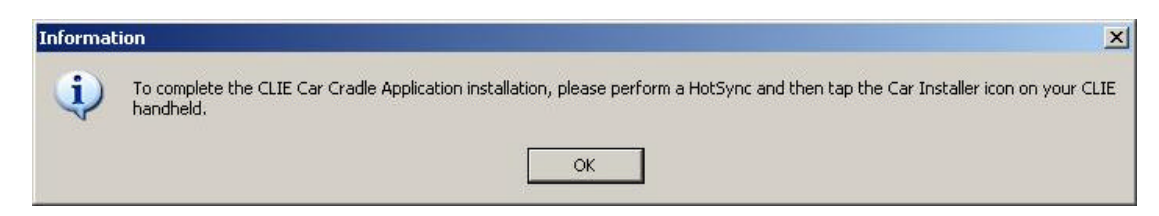

#### 9) Click Finish

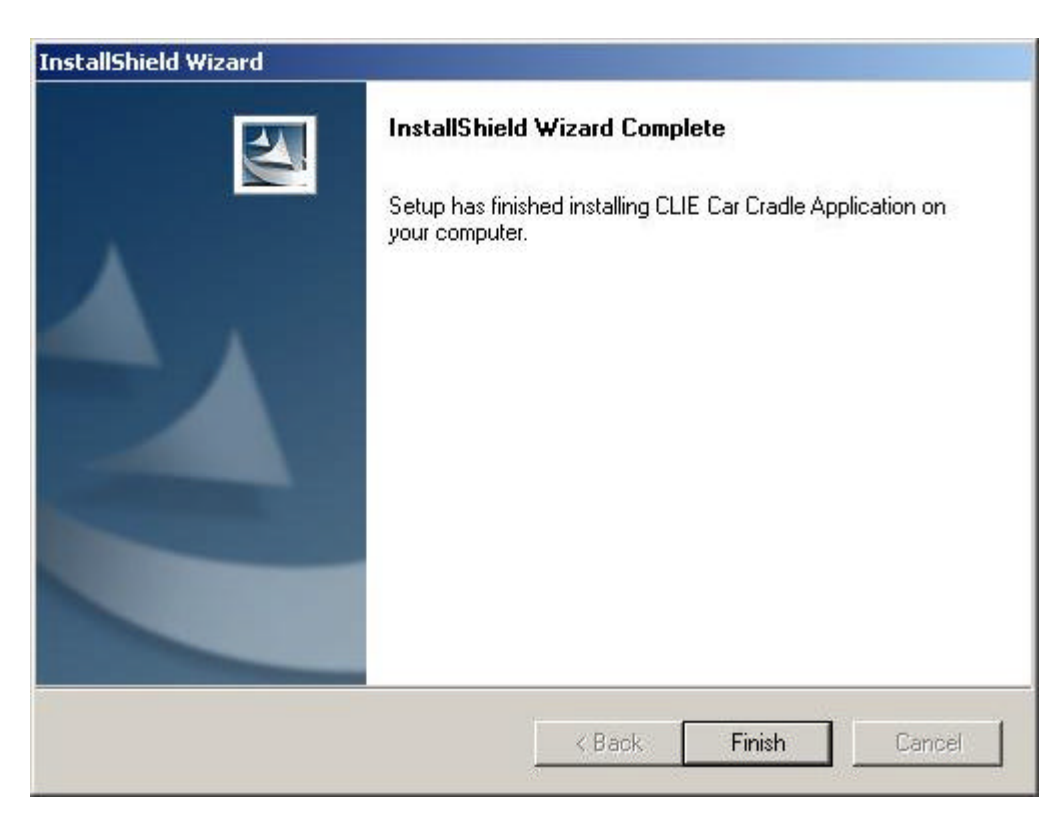

- 10) Click **Finish** to exit the car cradle application setup
- 11) On the CLIE handheld tap the house icon
- 12) Tap the Car Installer icon
- 13) Tap Reset to reset the CLIE handheld

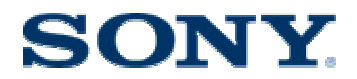

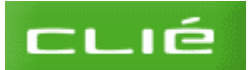

## I) Find a destination and save it as a favourite

For safety reasons, the destination search function is disabled while the handheld is in the cradle. You will need to set up a destination before putting the CLIE into the car cradle.

- 1) Tap the house icon on the handheld
- 2) Tap the **SmartST icon**

If you get a general error while loading the software, please make sure that at least one map is loaded onto the MemoryStick (see above).

- 3) Tap **I agree**
- 4) Tap the screen to go to the next page of the tutorial
- 5) In the main menu, tap **Destination**
- 6) Tap Address
- 7) Select the Country
- 8) Enter the 3-4 first letters of the Area or City and select the correct area or city from the dropdown list
- 9) Enter the 3-4 first letters of the Road and select the correct Road from the dropdown list
- 10) Enter the house number if applicable

In case you cannot find an address, check on a map that it exists and that the spelling is correct. If the address contains a proper name, try entering the first name as well. Make sure that you have the correct maps loaded using the find city tool (see above). Try finding the street name by leaving the area field blank.

If you get several areas with the same name, try in each in turn till you find the one that contains your street name.

Please note that there is no option to search on postcodes.

- 11) Tap the plus sign to add to favourites
- 12) Tap the check mark to confirm
- 13) Tap the left arrow twice to return to the main menu

You can also save the favourite as a "Quick Nav" for easier access while in the cradle. In the favourites screen, select the address you wish to save as a "Quick Nav" and tap the pencil icon. From the save as dropdown menu select "Quick Nav" 1, 2 or 3. Tap the floppy icon to the left of the question mark to save.

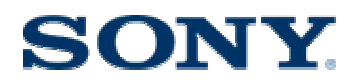

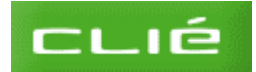

## J) Putting the CLIE into the Car Cradle

1) Put the CLIE into the car cradle.

Make sure that the power connector is connected to the cigarette lighter and that the engine of your car is running. Make sure that the CLIE is properly seated in the car cradle. The power led on the cradle should turn green.

2) You will get a warning message. Read it and tap the screen.

If you do not get the warning message please make sure that you have icon called car settings on your CLIE. If not reinstall the car cradle application again. If you have an icon called car installed, tap it to install the car cradle application to the CLIE.

- 3) You will then get the car launcher interface (big icons on a blue background).
- 4) Tap the GPS meter to check whether you get a GPS signal

Make sure that the car is outside and that there are no obstructions such as tall trees or buildings so that the GPS antenna has a clear line of sight to the sky. If possible place the GSP antenna on the roof of the car. The first time you use the system it can take several minutes before it will detect a GPS signal.

5) Tap the house icon to return to the main screen

## K) Select your destination

- 1) Tap The SmartST icon
- 2) Once you are on the main menu, tap destination
- 3) Tap favourites
- 4) Select your destination
- 5) Tap the curving arrow to navigate to the selected destination.

If the software is slow to respond, please try resetting your handheld by pressing the tip of the stylus into the reset hold near the connector for the adapter plug/cradle. This will not erase any data. Also make sure that you do not load too many maps at the same time. Click on setup and then choose maps from the menu in the top right hand corner. Uncheck as many maps as possible and only leave those that you currently use. If the screen does not refresh fast enough when using the map, into the setup screen go to display and check Fast panning.

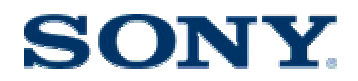

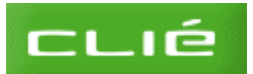

## L) Installing Service Pack 1 for Navman SmartST Pro

The Service Pack solves GPS port closed error message on the NX73V and also bring minor improvements to the software in general. It is recommended to install it.

- 1) Go to http://www.navman-europe.com/downloads.php?id=AA005430
- 2) Click on **Download Now**on the right hand side of the screen
- 3) Click Open

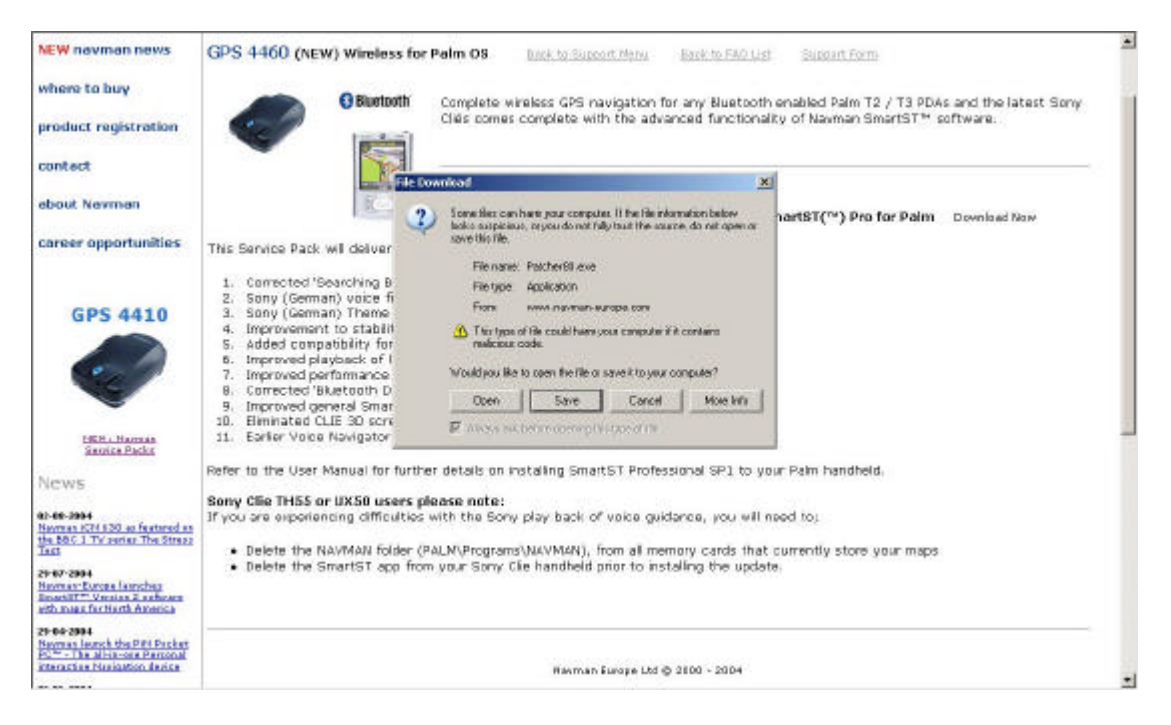

#### 4) Click Next

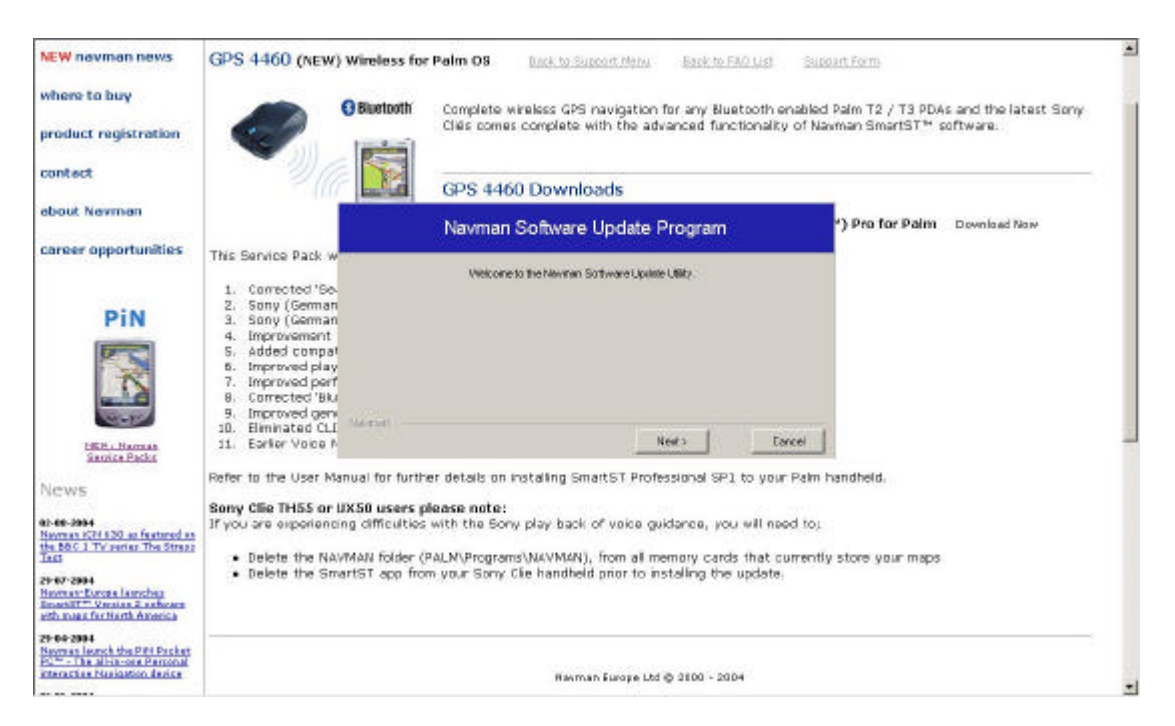

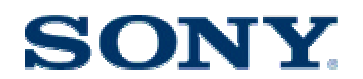

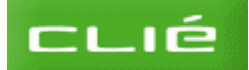

5) Select Navman SSP Palm Desktop from the dropdown menu

| GPS 4460 (NEW) Wireless for Palm 08 Back to Support Mittal Back to FMO List Support Form                                                      |
|----------------------------------------------------------------------------------------------------|
| G Bootcoth     Complete wireless GPS navigation for any Buetcoth enabled Palm T2 / T3 PDAs and the latest Sony                                |
| Cles comes complete with the advanced functionality of Navman SmartST <sup>™</sup> software.                                                  |
| GPS 4460 Downloads                                                                                                    |
| Navman Software Update Program () Pro for Palm Deveload New                                                                                   |
| This Service Pack w                                                                                                    |
| Prosee choose the product that you want to check for appraces for from the     set balance                                                    |
| 2. Sony German Reman SEP PALM Dasking                                                                                                    |
| 4. Inprovement<br>5. Added compat                                                                                                    |
| <ol> <li>Improved part</li> <li>Connected (M)</li> </ol>                                                                                      |
| 9. Improved gen<br>10. Elemented CLI Martial                                                                                                  |
| 11. Earlier Voice P Next? Cancel                                                                                                    |
| Refer to the User Manual for further details on installing SmartST Professional SP1 to your Palm handheld.                                    |
| Sony Clie THES or UXS8 users please note:<br>If you are experiences difficulties with the Sony play back of value auidance, you will need to: |
| Delete the NAVMAN folder /RAI MCBronzen(NAVMAN), from all memory cards that currently store one many                                          |
| Delete the SmartST app from your Sony Cle handheld prior to installing the update                                                             |
|                                                                                                    |
|                                                                                                    |
| Berner Evene (M # 2000 - 2004                                                                                                    |
|                                                                                                    |

6) Insert the Navman Installation CD and click Next

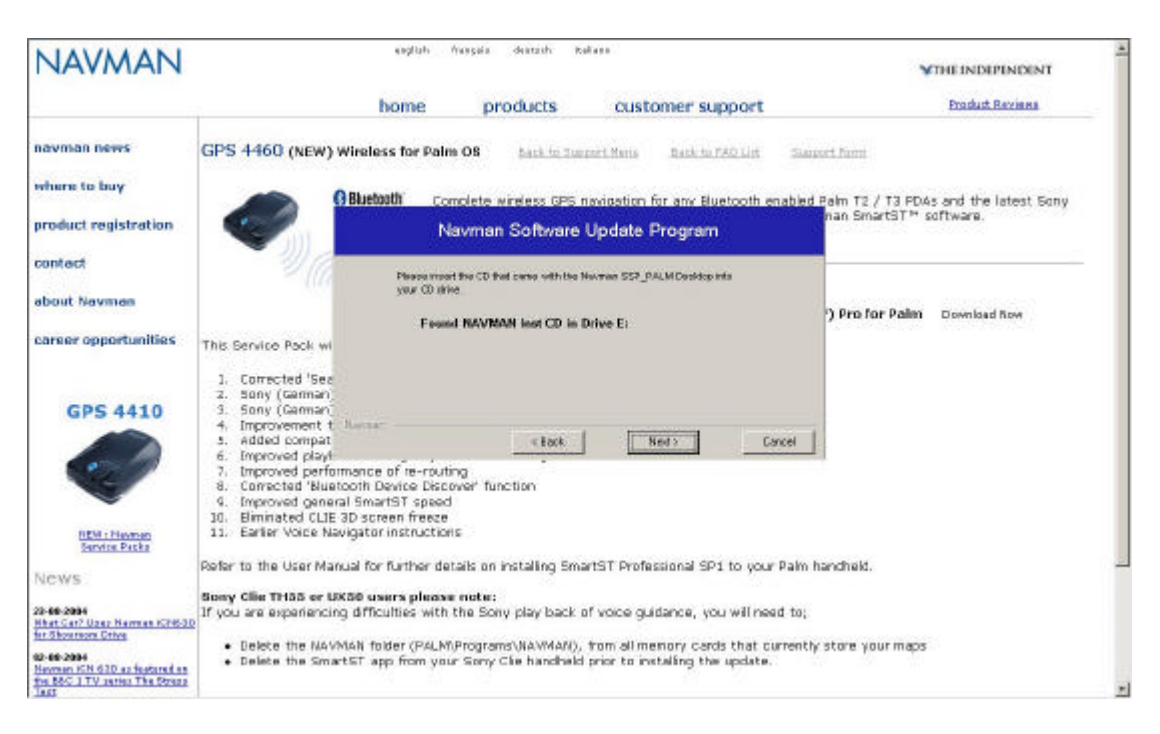

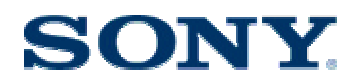

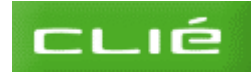

7) Enter the product key starting with LEU.

| NAVMAN                         | explicit Pressul destructs relation                                                                                       |   |
|--------------------------------|----------------------------------------------------------------------------------------------------|---|
|                                | home products customer support Evalut Bazana                                                                              | _ |
| navman nevra                   | GPS 4460 (NEW) Wireless for Palm OB Lack to Support Rens Back to FAU Lot Support Rens                                     |   |
| where to buy                   | OBlactaath     Complete wireless GPS navigation for any Blactooth enabled Palm T2 / T3 PDAs and the latest Sony           |   |
| product registration           | Navman Software Update Program                                                                                            |   |
| contact                        | Please anter the Product registration key that came with the CD that is in your                                           |   |
| about Navman                   | stree.<br>() Pros for Palim Download Now                                                                                  |   |
| career opportunities           | This Service Pack wi                                                                                                    |   |
|                                | 1. Conacted 'Sea<br>2. Sony (Cemen                                                                                        |   |
| CLICK                          | 3. Sony (German)<br>4. Inprovement t. Kawa                                                                                |   |
| CLICK                          | 5. Added comp31 Clack Ned 5 Eacel                                                                                         |   |
| HERE                           | 7. Emproved performance of re-routing<br>8. Connected 'Buetooth Device Discover' function                                 |   |
|                                | 9. Improved general SmartST speed                                                                                         |   |
| NEW - Havman<br>Service Packs  | 11. Earlier Voice Navigator instructions                                                                                  |   |
| News                           | Refer to the User Manual for further details on installing SmartST Professional SP1 to your Palm handheld.                |   |
|                                | Sony Clie THSS or UX50 users please note:                                                                                 |   |
| Abet Car? Uper Namues (CH63)   | The your and experimenting entrounies, with the bony pay back or voice guidance, you will need to).                       |   |
| NILLANDRINGIN, LITING          | <ul> <li>Delete the NAVMAN folder (PALM/Programs/NAVMAN), from all memory cards that currently store your maps</li> </ul> |   |
| Nevrean ICN 62D as featured as | <ul> <li>Delete the SmartST app from your Sony Cle handheld prior to installing the update.</li> </ul>                    |   |
| THE DOV A TY INTHE THE DOVED   |                                                                                                    |   |

8) Install available updates to your handheld

| Status of NAVMAN INST CD on your PC.       SmartST is made up of several programs.       The list below shows you the current status of the software on your PC.       Program     Current Update     Update Available       CD Version     NAVMAN INST CD     Update Available       Instated Carguage     UK.     UK.       SmartST     0     No       Desktop Director     0     No       Map Downloader     0     No       User Manual     0     No       Ouck Start Guide     0     No | There are no Updates o                                                | amently available for y                                            | oor Novman SSP_PALM             |  |
|----------------------------------------------------------------------------------------------------|-----------------------------------------------------------------------|--------------------------------------------------------------------|---------------------------------|--|
| r Togram Conference Opdate Available CDVanian NAVAAN INST CD Installed Language UK SmartST 0 No Desktop Director 0 No Application Installer 0 No User Manual 0 No User Manual 0 No Ouck Start Guide 0 No                                                                                                    | Status of NAVMA<br>SmartST is made up of s<br>The list below shows yo | N INST CD on yo<br>several programs<br>u the current status of the | ur PC.<br>e software on your PC |  |
| Installed Language UK<br>SmartST 0 No<br>Desktop Director 0 No<br>Application Installer 0 No<br>Map Downloade 0 No<br>User Manual 0 No<br>Quick Start Guile 0 No                                                                                                    | Program<br>CD Version                                                 | Current Update                                                     | Update Available                |  |
| SmartST     0     No       Desktop Director     0     No       Application Installer     0     No       User Manual     0     No       Ouck Start Guile     0     No       Registration Application     0     No                                                                                                    | Installed Language                                                    | UK                                                                 |                                 |  |
| Desktop Director 0 No<br>Application Installer 0 No<br>Map Downloade 0 No<br>User Manual 0 No<br>Quick Start Guite 0 No<br>Registration 4pplication 0 No                                                                                                    | SmartST                                                               | 0                                                                  | No                              |  |
| Application installer 0 No<br>Map Downloader 0 No<br>User Manual 0 No<br>Quick Start Guide 0 No<br>Registration 4pplication 0 No                                                                                                    | Desktop Director                                                      | 0                                                                  | No                              |  |
| Map Downloadar 0 No<br>Usor Manual 0 No<br>Quick Start Guinte 0 No<br>Registration Application 0 No                                                                                                    | Application installer                                                 | σ                                                                  | No                              |  |
| Ucar Manual 0 No<br>Quick Start Guille 0 No<br>Registration Application 0 No                                                                                                    | Map Downloader                                                        | 0                                                                  | No                              |  |
| Quick Start Guille 0 No<br>Registration Application 0 No                                                                                                    | User Manual                                                           | 0                                                                  | No                              |  |
| Registration Application 0 No                                                                                                    | Quick Start Guide                                                     | 0                                                                  | No                              |  |
|                                                                                                    | Registration Application                                              | 0                                                                  | No                              |  |
|                                                                                                    |                                                                       |                                                                    |                                 |  |

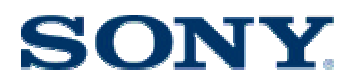

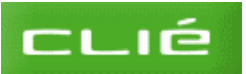

# **M)** Support Contact Details

Phone Number: 0870 8500986

Fax Number: 0870 2402409

Email: <a href="mailto:sonycarcradle@clie-link.com">sonycarcradle@clie-link.com</a>

Website: <u>www.clie-link.com</u>

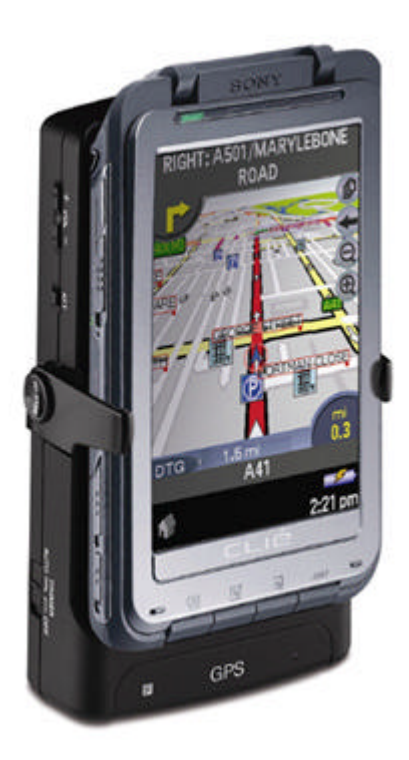